Fundo Nacional de Desenvolvimento da Educação – FNDE Ministério da Educação - MEC

# MANUAL PARA CADASTRO OU ALTERAÇÃO DO DIRIGENTE MUNICIPAL DE EDUCAÇÃO NO SIMEC - MÓDULO PAR

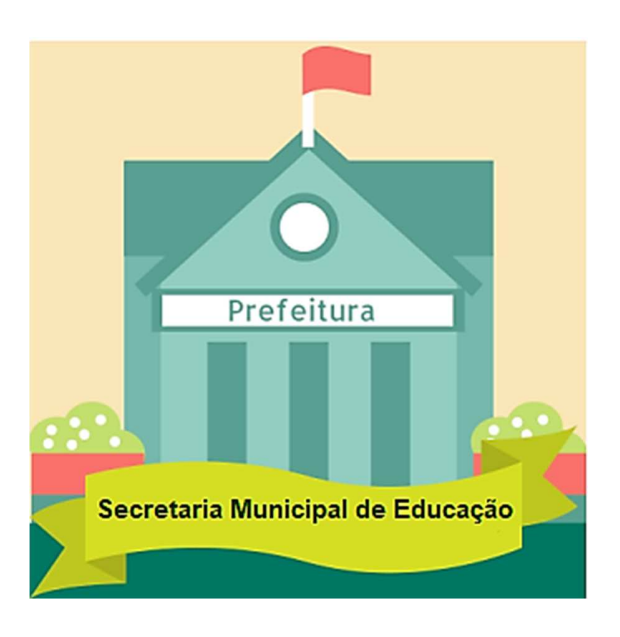

Brasília 2019

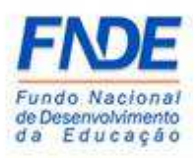

Fundo Nacional de Desenvolvimento da Educação (FNDE) Diretoria de Gestão, Articulação e Projetos Educacionais (DIGAP) Coordenação-Geral de Programas para o Desenvolvimento do Ensino (CGDEN) Coordenação de Habilitação e Empenho de Programas e Projetos Educacionais (COHEP) Divisão de Apoio a Habilitação e Empenho de Programas e Projetos Educacionais (DAHEP)

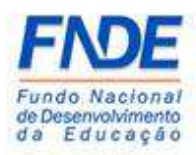

## SUMÁRIO

| 1. APRESENTAÇÃO 4                                |
|--------------------------------------------------|
| 2. MANUAL                                        |
| 2.1. ACESSAR O SIMEC                             |
| Acesso ao Simec                                  |
| Acesso ao Módulo PAR6                            |
| Alterar para o Módulo PAR7                       |
| 2.2. ALTERAR O DIRIGENTE MUNICIPAL DE EDUCAÇÃO 8 |
| Dados da Unidade – alterar DME 8                 |
| Dirigente - Inativar                             |
| 2.3. ATIVAR O DIRIGENTE MUNICIPAL DE EDUCAÇÃO 9  |
| Dados da Unidade – incluir DME 10                |
| Inclusão dos dados do atual DME – parte 1 11     |
| Inclusão dos dados do atual DME – parte 2 11     |
| Dados da Unidade – Dirigente ativo 12            |
| PAR Fale Conosco                                 |
| PAR Fale Conosco – Nova solicitação 13           |
| PAR Fale Conosco – Nova solicitação14            |
| 2.4. PROCEDIMENTO PARA SOLICITAR NOVA SENHA      |
| Esqueci minha senha?                             |
| Recuperação de senha de usuários16               |
| 2.5. Alterar dos dados cadastrais do DME         |
| Dados da unidade - Alterar dados dos DME 17      |
| Dirigente - Alterar                              |
| 3. CONTATOS                                      |

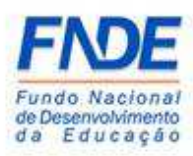

### 1. APRESENTAÇÃO

Para a elaboração do PAR, o Ministério da Educação oferece um ambiente virtual – o Sistema Integrado de Planejamento, Orçamento e Finanças do Ministério da Educação (SIMEC).

O módulo PAR do SIMEC constituí ferramenta onde oferece aos entes federados um instrumento de diagnóstico e planejamento de política educacional, concebido para estruturar e gerenciar metas definidas de forma estratégica, contribuindo para a construção de um sistema nacional de ensino.

O acesso ao módulo PAR no SIMEC é possibilitado ao Prefeito mediante envio das documentações comprobatórias, conforme Resolução n°9/2015, detalhado no manual para cadastro ou alteração do Prefeito no SIMEC.

Este manual foi elaborado com o objetivo de auxiliar o Prefeito no cadastro ou alteração do Dirigente Municipal de Educação (DME) no módulo PAR do SIMEC.

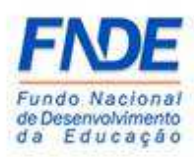

### 2. MANUAL

Acesso ao Simec

#### 2.1. ACESSAR O SIMEC

O cadastro ou alteração do Dirigente Municipal de Educação (DME) é realizado com o acesso do Prefeito ao Sistema Integrado de Monitoramento Execução e Controle do Ministério da Educação (SIMEC).

O primeiro passo é o Prefeito acessar o SIMEC, no sítio <u>simec.mec.gov.br</u>, efetuar o login, com seu CPF e senha anteriormente disponibilizado no e-mail informado ao Fundo Nacional de Desenvolvimento da Educação (FNDE) por meio do envio dos dados cadastrais da Prefeitura e dos Dirigentes.

| ← → O ŵ ⊙ simec.mec.gov.br/login.php                                                                                                    |                        |                                         |                                |          | □ ☆ ☆ i | L &        |
|----------------------------------------------------------------------------------------------------|------------------------|-----------------------------------------|--------------------------------|----------|---------|------------|
| S BRASIL                                                                                                    | Serviços               | Simplifique! Participe                  | Acesso à informação Legislação | Canais 🔯 |         |            |
| SIMEC                                                                                                    |                        |                                         |                                |          |         |            |
|                                                                                                    |                        |                                         |                                |          |         |            |
| and a second second sec |                        |                                         |                                |          |         | <b>(2)</b> |
|                                                                                                    |                        | Login                                   |                                |          |         | 0          |
|                                                                                                    | Senha                  |                                         |                                |          |         |            |
|                                                                                                    | 4 Esqueci minha senha? |                                         | ✓ Acessar                      |          |         |            |
|                                                                                                    | N                      | io tem acesso ainda? 🛎 Solicitar acesso |                                |          |         |            |
|                                                                                                    |                        |                                         |                                |          |         |            |
|                                                                                                    |                        |                                         |                                |          |         |            |
| Man and Man and An                                                                                                    |                        |                                         |                                |          |         |            |
| -                                                                                                    |                        |                                         |                                |          |         |            |
|                                                                                                    |                        |                                         |                                |          |         |            |

Caso o Prefeito tenha esquecido a senha, clique em "Esqueci minha senha?". Na próxima tela informar o CPF e clicar em "Lembrar Senha". Uma nova senha será encaminhada para o endereço eletrônico cadastrado.

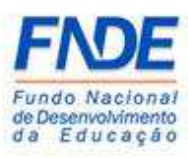

#### Atenção!

Se o Prefeito ainda não possui cadastro no FNDE, é necessário o envio dos seguintes documentos para o seu cadastro.

- Anexo I preenchido e assinado pelo Dirigente (Disponível no sítio: http://www.fnde.gov.br/fnde\_sistemas/habilita);
- Cópia da ata de posse ou diploma eleitoral;
- Cópia do RG e CPF do Dirigente.

Os documentos deverão ser enviados pelo Par Fale Conosco, na Área "Cadastro e Habilitação", Assunto "Diligência", disponível no Portal do FNDE>>Sistemas>>Habilita>>Como acessar>>Apoio Técnico>>PAR – Fale Conosco (https://www.fnde.gov.br/parfaleconosco/index.php/publico)

Ao efetuar o *login*, o Prefeito deverá acessar o PAR do município. Caso não apareça a tela do PAR, o Prefeito deverá alterar o módulo de acesso, que pode ser: PAR 2011-2014, Obras 2.0, E.I. Manutenção ou outro módulo que o Prefeito tenha acesso.

| Acesso ao Módulo PA                                              | R                                                  |                                                                                                    |  |
|------------------------------------------------------------------|----------------------------------------------------|----------------------------------------------------------------------------------------------------|--|
|                                                                  | •                                                  |                                                                                                    |  |
| Contraction of Underson                                          | af de l'Ancação                                    | Exercicle & Acompanhamento Predincuas                                                                                                    |  |
| DIRIGENTES                                                       | Dados da Prefeitura                                |                                                                                                    |  |
| ✓ Prefeito                                                       | Prezado(a) Dirigente,                              |                                                                                                    |  |
| ✓ Secretaria Municipal de Educação                               | Os dados cadastrais da Prefeitura e do(a) Prefeito | a) são provenientes das informações prestadas pelo município ao sistema do FNDE.                                                            |  |
| ✓ Dirigente Municipal de Educação                                | Caso haja necessidade de alteração de dados, ou a  | algum campo esteja sem preenchimento, o município deve entrar em contato com a Coordenação de Habilitação e Empenho de Programas e Projetos |  |
| EQUIPE<br>✓ Equipe Técnica                                       | Telefones:(61) 2022- 4093/4294.                    | ное е у мили не дочи развестност прекуруровского по закого от пое ети и од и пое чточ - сипако-нево разводани роско.                        |  |
| ✓ Equipe Local                                                   | CNPI:*                                             |                                                                                                    |  |
| ✓ Equipe Nutricionistas                                          |                                                    |                                                                                                    |  |
| CONSELHOS                                                        | Nome: *                                            |                                                                                                    |  |
| <ul> <li>Conselho de Acompanhamento e Controle Social</li> </ul> | Razão Social: *                                    |                                                                                                    |  |
| ✓ Conselho Municipal de Educação                                 |                                                    |                                                                                                    |  |
| ✓ Conselho de Alimentação Escolar                                | E-mail: *                                          | 2                                                                                                    |  |
|                                                                  | Telefone Comercial: *                              | L                                                                                                    |  |

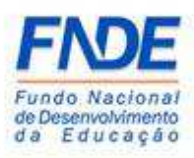

#### Alterar para o Módulo PAR

| <b>⊳</b> s | IMEC 🔳                                                                            | PAR                                                                                                    |                                                                                                    |                                                                                                    |
|------------|-----------------------------------------------------------------------------------|----------------------------------------------------------------------------------------------------|----------------------------------------------------------------------------------------------------|----------------------------------------------------------------------------------------------------|
| 8 R 🟿      | Dedos da Unid                                                                     | L Manutenção<br>Emendas<br>Monotoamendo de Obras<br>Obras 20<br>PAR<br>PAR 2011-2014<br>SASE<br>SSMédio<br>SSSMédio<br>SSSMédio<br>SSSMédio 2015<br>SSSMédio 2015 | venter Ethologica                                                                                                    | Caracter & Companyandower()                                                                                                    |
|            | Prefeito     Prefeito     Secretaria M     Dirigente M     EQUIPE     Equipe Técn | unicipal de Educação<br>micipal de Educação                                                                                                    | Prezado(a) Dirigente.<br>Os didos cadataria da Prefeitoura e do(a) Prefeito/<br>Caso holja necessidade da alteração de dadoes. ou a<br>Educacionais - COHEP pelo PAR Fale Conosco, no e<br>Telefones:(61) 2022- 40/9/4294. | n sio provenientes das informações prestadas pelo município ao stotema do PNOE.<br>Juno carapa ostajo sem presentimento, a município deve sentar em constato com a Goodexu;ão de Nabilitação e Empenho de Programas e Projetos<br>notreço www.finde.gov.brigarfaleconosco.index.phopublico.ou no stos do PNDE em Programas-PRAR-Constator-Acesso para usualno público. |
|            | <ul> <li>✓ Equipe Local</li> <li>✓ Equipe Nutri</li> </ul>                        | cionistas                                                                                                    | CNPj: *                                                                                                    | 8                                                                                                    |
|            | CONSELHOS<br>Conselho de<br>Conselho Mi                                           | Acompanhamento e Controle Social<br>inicipal de Educação                                                                                                    | Razão Social: *                                                                                                    |                                                                                                    |
|            | ✔ Conselho de                                                                     | Alimentação Escolar                                                                                                    | E-mail: *<br>Telefone Comercial: *                                                                                                    | 8           V                                                                                                    |

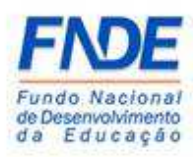

### MANUAL PARA CADASTRO OU ALTERAÇÃO DO DIRIGENTE MUNICIPAL DE EDUCAÇÃO NO SIMEC - MÓDULO PAR

#### 2.2. ALTERAR O DIRIGENTE MUNICIPAL DE EDUCAÇÃO

O primeiro passo é inativar o antigo DME. Ao acessar os "Dados da Unidade" do município, o Prefeito deverá clicar no ícone "Dirigente Municipal de Educação", onde aparecerá os dados do DME a ser alterado. Quando a tela atualizar, clicar no ícone para que seja possível inativar o antigo DME. 

|                                                |                                  | <       | •                              |             |                  |              |             |
|------------------------------------------------|----------------------------------|---------|--------------------------------|-------------|------------------|--------------|-------------|
| Dados da Unidade PNE Plano Nacion              | al de Educação Questões Estratég | (       | Execução e Acompanhamento      | Pendèn      | cias             | -Co Diagnóst | 100         |
|                                                |                                  |         |                                |             |                  |              |             |
| DIRIGENTES                                     |                                  |         | Dirigente Municipal            | de Educação |                  |              |             |
| ✓ Prefeitura                                   |                                  |         |                                |             |                  |              |             |
| ✓ Prefeito                                     |                                  | Nome:   |                                |             |                  |              |             |
| ✓ Secretaria Municipal de Educação             |                                  | C01:    |                                |             |                  | -<br>-       |             |
| Dirigente Municipal de Educação                |                                  | CPF:    | •                              |             |                  |              |             |
| EQUIPE                                         |                                  | Status: | 🔿 Ativo 🔿 Inativo 🔹            | Todos       |                  |              |             |
| ✓ Equipe Técnica                               |                                  |         |                                |             |                  |              |             |
| ✓ Equipe Local                                 |                                  | OPes    | auisar + Incluir   Pi Gerar Fx |             | # Limpar         |              |             |
| ✓ Equipe Nutricionistas                        |                                  |         |                                |             |                  |              |             |
| CONSELHOS                                      |                                  |         |                                |             |                  |              |             |
| ✓ Conselho de Acompanhamento e Controle Social |                                  |         |                                |             |                  |              |             |
| ✔ Conselho Municipal de Educação               | Dirigente Ativo                  |         |                                |             |                  |              |             |
| ✔ Conselho de Alimentação Escolar              |                                  |         |                                | 13          |                  |              |             |
|                                                |                                  |         |                                |             |                  |              |             |
|                                                | CPF                              | Nome    | E-mail                         | Telefone    | Data de Nomeação | Situação PAR | Desbloqueio |
|                                                | 🖸 🖬 🗖                            |         |                                |             |                  | Ativo        |             |
|                                                |                                  |         |                                |             |                  |              |             |

Ao abrir a tela para inativar o DME, deve-se informar a data da exoneração clicando no calendário ou digitando a data no campo "Fim do mandato" e clicar no ícone

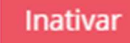

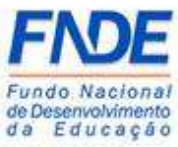

| MEC 🔳 PAR                                    |                      |                                          |              |                  |               |             |
|----------------------------------------------|----------------------|------------------------------------------|--------------|------------------|---------------|-------------|
|                                              | Dirigente            | - Inativar                               | ×            |                  |               |             |
|                                              |                      | CPF:* 4                                  |              |                  |               |             |
| Dados da Unidade Plano                       | Nacional de Educação | iome: *                                  |              | déncias          | -C Disputatio | •           |
| •                                            |                      | Sexo: O Feminino O Masculino             |              |                  | -             |             |
| DIRIGENTES                                   |                      | -mail: * 🛛                               | le Educação  |                  |               |             |
| ✔ Prefeitura                                 |                      |                                          |              |                  |               |             |
| ✓ Prefeito                                   | Registr              | o Geral<br>(RG): *                       |              |                  |               |             |
| ✔ Secretaria Municipal de Educação           |                      |                                          |              |                  |               |             |
| ✓ Dirigente Municipal de Educação            | Orgão Exp            | edidor:                                  |              |                  |               |             |
| EQUIPE                                       |                      | Data m                                   | odos         |                  |               |             |
| ✓ Equipe Técnica                             | Nasci                | mento:                                   |              |                  |               |             |
| ✓ Equipe Local                               | T                    | elefone                                  |              |                  |               |             |
| ✓ Equipe Nutricionistas                      | Com                  | ercial: *                                |              | I Zo Limpar      |               |             |
|                                              | Telefone             | Celular: 🐛                               |              |                  |               |             |
| CONSELHOS                                    |                      | · · · ·                                  |              |                  |               |             |
| Conseino de Acompannamento e Controle Social | Dirigente At Inform  | ações Adicionais                         |              |                  |               |             |
| Conselho de Alimentação Escolar              |                      |                                          |              |                  |               |             |
|                                              | Nome                 | Data de 🛗                                |              | ± = •            |               |             |
|                                              | Facelar              | dader * Selections                       | Telefone     | Data de Nomeação | Situação PAR  | Desbloqueio |
|                                              |                      | Selectore                                |              |                  |               |             |
|                                              | Те Те                | mpo de                                   |              |                  | Ativo         |             |
|                                              | att                  | • Quanto tempo de atuação como dirigente | de educação? |                  |               |             |
|                                              | Dirigentes           | urso de 🔿 Sim 🔿 Não                      |              |                  |               |             |
|                                              | formação             | MEC: *                                   |              |                  |               |             |
|                                              | Fim do m             | andato:                                  |              | 7 B 6            |               |             |
|                                              |                      | • [ = ]                                  |              |                  |               |             |

#### 2.3. ATIVAR O DIRIGENTE MUNICIPAL DE EDUCAÇÃO

Ao inativar o DME, o ícone ficará disponível para inclusão dos dados do atual DME.

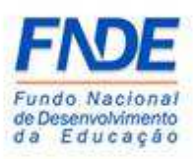

#### Dados da Unidade - incluir DME

| <b>⊳</b> s | MEC 📃 🏾 PAR                                            |                                                                                                    |
|------------|--------------------------------------------------------|----------------------------------------------------------------------------------------------------|
| 8 R II     | Data & Unidate Pare Pare Pare                          | 6<br>6 Taccycle (Destrikes Fabricipers)<br>6 Taccycle - Kompaniasenth<br>(1) Producus<br>(2) Dapoletico |
|            | DIRIGENTES<br>✓ Prefeitura                             | Dirigente Municipal de Educação                                                                         |
|            | Prefeito     Secretaria Municipal de Educação          | Nome:                                                                                                   |
|            | ✓ Dirigente Municipal de Educação                      | CPF:                                                                                                    |
|            | EQUIPE                                                 | Status: 🔿 Ativo 🔿 Inativo 🏶 Todos                                                                       |
|            | ✓ Equipe Local                                         | QPesquisar + Inchir DGerar Excel                                                                        |
|            | ✓ Equipe Nutricionistas                                |                                                                                                    |
|            | CONSELHOS Conselho de Acompanhamento e Controle Social | Ъ                                                                                                    |
|            | ✔ Conselho Municipal de Educação                       | Dirigente Ativo                                                                                         |
|            | ✔ Conselho de Almentação Escolar                       | Neehum registro encontrado                                                                              |

Ao clicar no ícone **"+ Incluir**", uma nova janela abrirá para inserção dos dados do DME. As informações deverão ser preenchidas nesta tela e todos os campos com "\*"

são obrigatórios! Após o preenchimento, clicar no ícone

Salvar

Atenção!

No campo "e-mail", o endereço eletrônico informado deverá ser obrigatoriamente o do DME, podendo ser o pessoal ou o institucional (Exemplo: <u>nomedodirigente</u> <u>@provedor.com</u> ou <u>nomedodirigente@secretaria.gov.br</u>). Não pode ser e-mail de uso coletivo e nem e-mail de terceiros, uma vez que a senha é pessoal e intransferível.

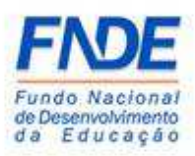

|                                                                        | •                      |                                                                                                    |  |
|------------------------------------------------------------------------|------------------------|----------------------------------------------------------------------------------------------------|--|
| Dadoe da Unidade Plano Nacion                                          | al de Educação         | Execução a Acongunhamento     Presidences     Companya de la Companya de la |  |
|                                                                        |                        | Dirigente - Incluir                                                                                                    |  |
| <ul> <li>Prefeito</li> <li>Secretaria Municipal de Educação</li> </ul> | Informações Básicas    |                                                                                                    |  |
| O Dirigente Municipal de Educação                                      | CPF: *                 |                                                                                                    |  |
| EQUIPE                                                                 | Nome: *                |                                                                                                    |  |
| ✓ Equipe Local                                                         | Sexo: *                | O Feminino                                                                                                    |  |
| ✓ Equipe Nutricionistas                                                |                        | O Masculino                                                                                                    |  |
| CONSELHOS                                                              | E-mail: *              | 2                                                                                                    |  |
| <ul> <li>Conselho de Acompanhamento e Controle Social</li> </ul>       | Resistro Geral (RG): * |                                                                                                    |  |
| ✓ Conselho Municipal de Educação                                       |                        |                                                                                                    |  |
| Conselho de Alimentação Escolar                                        | Orgão Expedidor: *     |                                                                                                    |  |
|                                                                        | Data Nascimento: *     | <b>#</b>                                                                                                    |  |
|                                                                        | Telefone Comercial: *  | <i>۲</i>                                                                                                    |  |
|                                                                        |                        |                                                                                                    |  |

#### Inclusão dos dados do atual DME – parte 2

|                                                                    | •                        |                                                       |
|--------------------------------------------------------------------|--------------------------|-------------------------------------------------------|
| EQUIPE                                                             | Nome: *                  |                                                       |
| ✓ Equipe Local                                                     | Sexo: *                  | C Ferminino                                           |
| ✓ Equipe Nutricionistas                                            |                          | O Masculino                                           |
| CONSELHOS                                                          | E-mail: *                | 8                                                     |
| Conselho de Acompanhamento e Controle Social                       | Registro Geral (RG): *   |                                                       |
| Conselho Municipal de Educação     Conselho de Alimentação Escolar |                          |                                                       |
| Conserio de Anneniação Escolar                                     | Orgão Expedidor: *       |                                                       |
|                                                                    | Data Nascimento: *       |                                                       |
|                                                                    | Telefone Comercial: *    | <u> </u>                                              |
|                                                                    | Telefone Celular: *      | <b>x</b>                                              |
|                                                                    | Informações Adicionais   |                                                       |
|                                                                    | Data de Nomeação: *      | <b>a</b>                                              |
|                                                                    | Escolaridade: *          | Selecione                                             |
|                                                                    | Tempo de atuação: *      |                                                       |
|                                                                    |                          | O Quanto tempo de atuação como dirigente de educação? |
|                                                                    | Curso de formação MEC: * | ⊖ sim                                                 |
|                                                                    |                          | O Não                                                 |
|                                                                    |                          | Salvar Cancelar                                       |

Os dados do novo DME aparecerão na tela principal dos "**Dados da unidade**" como "Dirigente Ativo" e a situação no PAR aparecerá como "Ativo", contudo o DME ainda não tem acesso ao SIMEC.

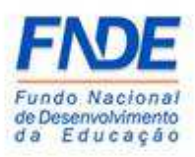

#### Dados da Unidade – Dirigente ativo

| Dados da Unidade Plano Nacion                  | al de Educação    | Questões Estratégu |         | Execução e Acompanhamento    | Pendén          | cias             | -C Dugnóst   | sco         |
|------------------------------------------------|-------------------|--------------------|---------|------------------------------|-----------------|------------------|--------------|-------------|
| DIRIGENTES                                     |                   |                    |         | Dirigente Municipa           | l de Educação   |                  |              |             |
| ✓ Prefeitura                                   |                   |                    |         |                              |                 |                  | -            |             |
| Preteito     Secretaria Municipal de Educação  |                   |                    | Nome:   |                              |                 |                  |              |             |
| Secretaria Municipal de Educação               |                   |                    | CPF:    |                              |                 |                  | 1            |             |
|                                                |                   |                    |         |                              |                 |                  | _            |             |
| EQUIPE                                         |                   |                    | Status: | 🔿 Ativo 🔿 Inativo 🗨          | Todos           |                  |              |             |
| Equipe Técnica                                 |                   |                    |         |                              |                 |                  |              |             |
| Equipe Local                                   |                   |                    | QPes    | quisar 🕂 Incluir 👔 🗋 Gerar E | ccel 🖨 imprimir | ar Limpar        |              |             |
| Equipe Nutricionistas                          |                   |                    |         |                              |                 |                  |              |             |
| CONSELHOS                                      |                   |                    |         |                              |                 |                  |              |             |
| ✔ Conselho de Acompanhamento e Controle Social | Distance takes    | ~                  |         |                              |                 |                  |              |             |
| ✓ Conselho Municipal de Educação               | Dirigente Ativo 4 | <b>~</b>           |         |                              |                 |                  |              |             |
| ✓ Conselho de Alimentação Escolar              |                   |                    |         |                              | 4               | <b>B O</b>       |              |             |
|                                                |                   | CPF                | Nome    | E-mail                       | Telefone        | Data de Nomeação | Situação PAR | Desbloqueio |
|                                                |                   |                    |         |                              |                 |                  |              |             |

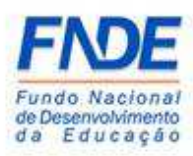

Para a liberação do acesso, faz-se necessário abrir uma demanda pela ferramenta PAR Fale Conosco (<u>https://www.fnde.gov.br/parfaleconosco/index.php/publico</u>) solicitando a liberação do acesso do DME nos módulos PAR, PAR 2011-2014 e Obras 2.0.

#### PAR Fale Conosco

| PAR Fale Conosco                                                                |
|---------------------------------------------------------------------------------|
| Dados do PAR Fale Conosco                                                       |
| Envie sua solicitação para nossa equipe ou consulte uma solicitação já enviada. |
| * Tipe: 🖲 Estadual 🔘 Muricipal                                                  |
| • UF:                                                                           |
| * See email                                                                     |
|                                                                                 |
| Se vode nie kentra o númer da solotação, clique <u>agui</u>                     |
| Os campos marcados com * são obrigatórios.                                      |
| Continuar 🔊                                                                     |
|                                                                                 |

#### Ler o aviso e clicar em "Ok".

| PAR Fale Conosco – Nova so                                               | olicitação                                                                                                    |                   |
|--------------------------------------------------------------------------|----------------------------------------------------------------------------------------------------|-------------------|
| PAR Fale Conosco                                                         |                                                                                                    |                   |
| Nova solicitação                                                         |                                                                                                    | sta<br>Tela inici |
| Envie sua solicitação para nossa equipe.                                 |                                                                                                    |                   |
| Os campos marcados com * são obrigatórios.                               |                                                                                                    |                   |
| Dados do PAR Fale Conosco                                                |                                                                                                    |                   |
| • Tipo: O Estadual 🛞 Municipal                                           | AVISO                                                                                                    |                   |
| * UF: Bahia •<br>* Municipio: Salvador •                                 | Conheca o novo canal de comunicação do Plano de                                                                                                    |                   |
|                                                                          | ações Articuladas, o PAR-Fale Conosco                                                                                                    |                   |
| Dados de contato                                                         |                                                                                                    |                   |
| • CPF: 80547893191                                                       | O sistema PAR-Fale Conosco é uma nova ferramenta de comunicação disponibilizada<br>para o contato entre estados, municípios e o Distrito Federal com a equipe técnica do                                                                                      |                   |
| Nome:                                                                    | PAR (FNDE e MEC), para esclarecimento de dúvidas e exposição de problemas<br>relacionados ao Plano de Ações Anticuladas – PAR.                                                                                                    |                   |
| Telefone 1: (93) 9999-9999                                               | Os usuários que possuem cadastro no Sistema Integrado de Monitoramento.                                                                                                    |                   |
| Teletone 5. (aa) aaaa-aaaa                                               | Execução e Controle do Ministério da Educação – SIMEC podem acessar o sistema<br>PAR-Fale Consero a partir de gualquer um dos módulos de trabalho do Plano de                                                                                                 |                   |
| Mensagem                                                                 | Ações Articuladas (PAR-Plano de Metas; PAR 2011-2014; PAR; Obras 2.0; Emendas),<br>clicardo em "Felo Conesco" na parte inferior da prinina da internet. O sistema                                                                                             |                   |
| • Årea: [ Selecione •                                                    | carano em Faer Contoco na parte mento da pagna da mento da Sastena<br>tambiém está disponido para pescoas asem acesso ao SilleC, polo línk<br>https://www.fnde.gov.br/paralaconsco/ ou acessando o Portal do FNDE, clicando em<br>Programas > PRA > Contatos. |                   |
| * Assunto:                                                               | Par informações sobre utilização do sistema PAR-Fale Conosco, accese o Manual<br>disponibilizado na palgina do PAR no Potul do FNDE -<br>http://www.fnde.gov.br/programas/parlanes-para-gostores/manuaik.                                                     |                   |
| * Mensagern:                                                             |                                                                                                    |                   |
| Arquivo anexo: Escolher arquivo Nenhum arquivo selecionado               | 4 2                                                                                                    |                   |
| * Dinite os números que estão na imagem abaixo para validar o formulário | U                                                                                                    |                   |
|                                                                          | _                                                                                                    |                   |
|                                                                          | Enviar Canceler                                                                                                    |                   |

Após o cadastro no PAR Fale Conosco, selecione a área Senhas do SIMEC-PAR, Assunto "**Dúvidas gerais**".

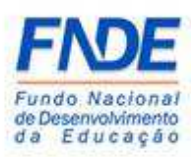

No campo "Mensagem", além da descrição da dúvida, insira as seguintes informações do usuário:

1º) Nome completo

- 2º) CPF
- 3º) Município/UF
- 4º) Cargo

5º) Telefone de contato

A portaria ou o decreto de nomeação do atual DME deverá ser anexado à mensagem.

Após todo o preenchimento, clicar no ícone "Enviar"

| PAR Fale Conosco                                                        |           |
|-------------------------------------------------------------------------|-----------|
| Nova solicitação                                                        | fei Incui |
| Envie sua solicitação para nossa equipe.                                |           |
| Os campos mancados com * são obrigatórios.                              |           |
| Dados do PAR Fale Conosco                                               |           |
| * Tipo: 🗢 Estadual 🔅 Municipal                                          |           |
| • UF: Bahla •                                                           |           |
| * Municipio: Salvador •                                                 |           |
| Dados de contato                                                        |           |
| • CPF: 80547893191                                                      |           |
| • Nome: Andrea Melo                                                     |           |
| Telefone 1: [61] 1111-1111 (99) 9999-9999                               |           |
| Telefone 2: [61] 1111-1111 (99) 9559-9599                               |           |
| Mensagem                                                                |           |
| • Årea [Sunhas do SIMECRAR 🔹                                            |           |
| * Assunts: Düvidas gerais 🔹                                             |           |
| •                                                                       |           |
| *Mensagem                                                               |           |
| Arquivo anexo. Escolher arquivo Menhum arquivo selecionado              |           |
| Digite os números que estão na imagem abaixo para validar o formulário: |           |
| 28631                                                                   |           |
| Enviar Cancelar                                                         |           |

#### PAR Fale Conosco – Nova solicitação

A equipe técnica responsável pela liberação do acesso aos módulos PAR, PAR 2011-2014 e Obra 2.0 receberá a demanda e com base nos dados informados e na portaria/decreto de nomeação realizará a liberação do acesso do DME que ocorrerá em até 48 horas do recebimento da demanda pelo link PAR Fale Conosco.

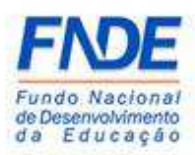

O DME receberá a senha de acesso aos módulos PAR, PAR 2011-2014 e Obras 2.0 no endereço eletrônico cadastrado nos Dados da Unidade.

Caso o DME não receba a senha de acesso aos módulos do SIMEC em até 48 horas, solicitamos entrar em contato pelo link PAR Fale Conosco <u>https://www.fnde.gov.br/parfaleconosco/index.php/publico</u> conforme passos na página 13 deste manual.

#### 2.4. PROCEDIMENTO PARA SOLICITAR NOVA SENHA

Caso o DME tenha esquecido a senha de acesso ao SIMEC, ele poderá a qualquer momento solicitar uma nova senha.

Na página inicial do SIMEC, o DME deverá clicar em "Esqueci minha senha?", na próxima tela informar o CPF e clicar em "Lembrar Senha". Uma nova senha será encaminhada para o endereço eletrônico cadastrado.

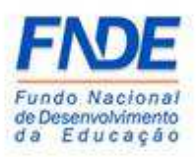

#### Esqueci minha senha?

|               | 🖴 Login                                  |  |
|---------------|------------------------------------------|--|
|               | CPF                                      |  |
|               | Senha                                    |  |
| $\Rightarrow$ | A Esqueci minha senha?                   |  |
|               | Não tem acesso ainda? 🚨 Solicitar acesso |  |
|               |                                          |  |
|               |                                          |  |

#### Recuperação de senha de usuários

| L Recu | peração de senha de usuários           |  |
|--------|----------------------------------------|--|
|        |                                        |  |
| Lem    | nbrar senha 🗶 Cancelar                 |  |
| 6      | Data do Sistema: 08/02/2019 - 15:21:02 |  |
|        |                                        |  |

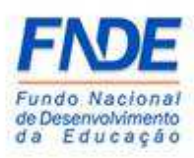

#### 2.5. Alterar dos dados cadastrais do DME

Conforme já informado anteriormente neste manual, a inserção dos dados cadastrais do DME é feita pelo Prefeito e um dos itens mais importantes é o endereço eletrônico do DME, que deverá ser obrigatoriamente o do DME, podendo ser o pessoal ou o institucional. Não pode ser e-mail de uso coletivo e nem e-mail de terceiros, uma vez que a senha é pessoal e intransferível. Caso tenha sido cadastrado um e-mail de terceiro, coletivo ou com algum erro de digitação, o usuário poderá realizar a alteração.

Ao acessar o PAR, clicar em "Dirigente Municipal de Educação", após aparecer os

seus dados, clicar no ícone

| EC 📃 PAR                                                         |                 | •                    |         |                           |             |                  |              |             |
|------------------------------------------------------------------|-----------------|----------------------|---------|---------------------------|-------------|------------------|--------------|-------------|
|                                                                  |                 |                      | <       | >                         |             |                  |              |             |
| Dados da Unidade Plano Nacional d                                | de Educação     | Questões Estratégica |         | Execução e Acompanhamento | Pensin      | cias             | Diagnóst     | co          |
| DIRIGENTES                                                       |                 |                      |         | Dirigente Municipal       | de Educação |                  |              |             |
| ✓ Prefeitura                                                     |                 |                      |         |                           |             |                  |              |             |
| ✓ Prefeito                                                       |                 |                      | Nome:   |                           |             |                  | 1            |             |
| <ul> <li>Secretaria Municipal de Educação</li> </ul>             |                 |                      |         |                           |             |                  | 1            |             |
| ✓ Dirigente Municipal de Educação                                |                 |                      | CPF:    | •                         |             |                  | ]            |             |
| EQUIPE                                                           |                 |                      | Status: | 🔿 Ativo 🔿 Inativo 🖲       | Todos       |                  |              |             |
| ✓ Equipe Técnica                                                 |                 |                      |         |                           |             |                  |              |             |
| ✓ Equipe Local                                                   |                 |                      | Olera   |                           |             | # I most         |              |             |
| ✓ Equipe Nutricionistas                                          |                 |                      | qrest   |                           | Gunbung     | 2. Chiper        |              |             |
| CONSELHOS                                                        |                 |                      |         |                           |             |                  |              |             |
| <ul> <li>Conselho de Acompanhamento e Controle Social</li> </ul> |                 |                      |         |                           |             |                  |              |             |
| ✔ Conselho Municipal de Educação                                 | Dirigente Ativo |                      |         |                           |             |                  |              |             |
| ✔ Conselho de Alimentação Escolar                                |                 |                      |         |                           | đ           | <b>h</b> •       |              |             |
|                                                                  | Ū.              | CPF                  | Nome    | E-mail                    | Telefone    | Data de Nomeação | Situação PAR | Desbloqueio |
|                                                                  | 🖸 🗹 🗖           |                      |         |                           |             |                  | Ativo        |             |
|                                                                  | Dirigentes      |                      |         |                           |             |                  |              |             |
|                                                                  |                 |                      |         |                           |             |                  |              |             |

#### Dados da unidade - Alterar dados dos DME

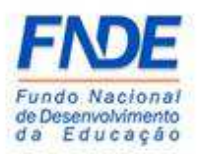

Uma nova tela será disponibilizada onde os dados pessoais poderão ser alterados. Após o preenchimento, o usuário deverá clicar em "**Salvar**".

| Dedos de Unidade                                                                                                    | nal de Educação Questões Estratégicas                                                                                                    | Capitance Acompensamento                                                                                                    |
|----------------------------------------------------------------------------------------------------|----------------------------------------------------------------------------------------------------|----------------------------------------------------------------------------------------------------|
|                                                                                                    | V                                                                                                    |                                                                                                    |
| DIRIGENTES                                                                                                    |                                                                                                    | Dirigente - Alterar                                                                                                    |
| ✓ Prefeitura                                                                                                    |                                                                                                    |                                                                                                    |
| Secretaria Municipal de Educação                                                                                                    | Informações Básicas                                                                                                    |                                                                                                    |
| ✔ Dirigente Municipal de Educação                                                                                                    | CDE-*                                                                                                    |                                                                                                    |
| FOUIPE                                                                                                    |                                                                                                    | •                                                                                                    |
| ✓ Equipe Técnica                                                                                                    | Nome: *                                                                                                    |                                                                                                    |
| ✔ Equipe Local                                                                                                    | Sexo:*                                                                                                    | O Feminino                                                                                                    |
| ✓ Equipe Nutricionistas                                                                                                    |                                                                                                    | O Masculino                                                                                                    |
| CONSELHOS                                                                                                    | E-mail: *                                                                                                    | 2                                                                                                    |
| <ul> <li>Conselho de Acompanhamento e Controle Social</li> </ul>                                                                                                    |                                                                                                    |                                                                                                    |
| <ul> <li>Conselho Municipal de Educação</li> </ul>                                                                                                    | Registro Geral (RG): *                                                                                                    |                                                                                                    |
| ✓ Conselho de Alimentação Escolar                                                                                                    | Orgão Expedidor: *                                                                                                    |                                                                                                    |
|                                                                                                    | Data Narrimento: *                                                                                                    |                                                                                                    |
|                                                                                                    | Data Nazcinento.                                                                                                    |                                                                                                    |
|                                                                                                    | Telefone Comercial: *                                                                                                    | <u>ч</u>                                                                                                    |
|                                                                                                    | Telefone Celular: *                                                                                                    | L                                                                                                    |
|                                                                                                    |                                                                                                    |                                                                                                    |
| C DAR                                                                                                    | •<br>Serve *                                                                                                    |                                                                                                    |
| CEDAR<br>Doupe Loca<br>Cuppe Loca                                                                                                    | * )<br>                                                                                                    | ○ Yeminino                                                                                                    |
| PAR     PAR     Poppe coar     Constants     Constants                                                                                                    | • Sexo:*                                                                                                    | <ul> <li>○ Teminano</li> <li>○ Matsulmo</li> </ul>                                                                                                    |
| Equipe Narror Iconstas  Constation  Constation  C | • Sexe:*<br>Email:*                                                                                                    | ○ Heminino<br>○ Matculno                                                                                                    |
| Comple total     Constribution     Constribution     Constribution     Constribution     Constribution                                                                                                    | •<br>Sexo: •<br>Email: •<br>Begistro Geral (BG): •                                                                                                    | remnine     Matculine                                                                                                    |
| Conselho de Alimentação Ssolar                                                                                                    | •<br>Sexo: •<br>E-mail: •<br>Begistro Geral (RG): •<br>Orgão txpedidor: •                                                                                                    | temuno     Masculno      SSP                                                                                                    |
| Conselho de Alimentação Escular Conselho de Alimentação Escular                                                                                                    | •<br>Suxo: •<br>E-mail: •<br>Registro Geral (RG): •<br>Orgão Expedidor: •<br>Dala Nascimento: •                                                                                                    | temuno     Matculno      SSP                                                                                                    |
| Equipe Nutrotionistas     Conselho de Alimentação Escalar                                                                                                    | ,<br>Sexo: *<br>E-mail: *<br>Begistro Geral (BG): *<br>Orgio Expedidor: *<br>Data Nacimento: *                                                                                                    | temuno     Masculno      SSP                                                                                                    |
| Ecupe Native Controls     Ecupe Native Controls CONSELNOS     Conselho de Acompanhamento e Controle Social     Conselho de Alimentação Escolar                                                                                                    | Sexo: *<br>E mail: *<br>Registro Geral (RG): *<br>Orgão Expedidor: *<br>Data Nacimento: *<br>Telefone Comercial: *                                                                                                | <ul> <li>&gt; Xensulos</li> <li>&gt; Missulos</li> <li>■</li> <li>\$\$\$P</li> <li>■</li> <li>■</li></ul>                                                                                                    |
| Equipe Nutriconstas  CONSELHOS      Conselho de Acompanhamento e Controle Social      Conselho de Alimentação Escolar                                                                                                    | Sexo: *<br>E mail: •<br>Registro Geral (HG): •<br>Orgio txpedidor: •<br>Data Nacimento: •<br>Telefone Comercial: •<br>Telefone Celular; •                                                                         | <ul> <li>&gt; Hemono</li> <li>&gt; Manuhos</li> <li>■</li> <li>SSP</li> <li>■</li> <li>■</li></ul>                                                                                                    |
| Eogle Rate     Eogle Rate     Eogle Rate     Constitution     Constitution     Constitution     Constitution     Constitution     Constitution     Constitution     Constitution     Constitution     Constitution     Constitution     Constitution     Constitution                                                                                                    | •<br>Sexo: •<br>E-mail: •<br>Registro Geral (RG): •<br>Orgio tapedidor: •<br>Data Nascimento: •<br>Telefone Gendar: •<br>Telefone Celular: •                                                                      | <ul> <li>→ teminino</li> <li>→ Masculino</li> <li>■</li> <li>■<!--</td--></li></ul>                                                                                                    |
| Consetho de Acimpanhamento e Controle Social     Consetho de Acimpanhamento e Controle Social     Consetho du Aurologal de Educação     Consetho de Alimentação Escolar                                                                                                    | •<br>Sexo: *<br>E-mail: •<br>Registro Geral (RG): •<br>Orgão Expedidor: •<br>Data Nascimento: •<br>Telefone Conercial: •<br>Telefone Celular: •<br>Informações Adicionais                                         | → reminio       > Mistulino       S                                                                                                    |
| Conselho de Alimentação Escolar     Conselho de Alimentação Escolar                                                                                                    | •<br>Sexo: *<br>E-mail: •<br>Begistro Geral (RG): •<br>Orgão Expedidor: •<br>Data Nascimento: •<br>Telefone Celular: •<br>Telefone Celular: •<br>Informações Adicionais<br>Data de Nomesção: •                    | → remano → Masculno       Sp       Image: Sp       Image: Sp                                                                                                    |
| Conselho de Acimentação Escolar     Conselho de Alimentação Escolar                                                                                                    | •<br>Sexo: •<br>E-mail: •<br>Registro Geral (RG): •<br>Orgão Expedidor: •<br>Data Nascimento: •<br>Telefone Celular: •<br>Telefone Celular: •<br>Informações Adicionais<br>Data de Nomesção: •<br>Escolaridade: • | remnino Masculno                                                                                                    |
| Ecoperative     Ecoperative     Ecoperative     Ecoperative     Constantio de Acompanhamento e Controle Social     Conselho de Acompanhamento e Controle Social     Conselho de Alimentação Escolar                                                                                                    | •<br>Sexo: *<br>E-mail: *<br>Registro Ceral (RG): *<br>Orgão Expedidor: *<br>Data Nascimento: *<br>Telefone Celular: *<br>Telefone Celular: *<br>Informações Adicionais<br>Data de Nomesção: *<br>Escolaridade: * | femme     Matculue      Se                                                                                                    |
| Eoupe National Social     Constitution de Alimentação Escolar     Constitution de Alimentação Escolar                                                                                                    | ۲<br>Sexo :<br>E-mail: ۹<br>Registro Ceral (RG): ۹<br>Orgão Expedidor: ۹<br>Data Nascimento: ۹<br>Telefone Celular: ۹<br>Informações Adicionais<br>Data de Nomeação: ۹<br>Escolaridade: ۹<br>Tempo de atuação: ۹  | femnos     Manuhos      So      So      S |
| Econechio de Acompanhamento e Controle Social     Conselho de Acompanhamento e Controle Social     Conselho de Alimentação Social                                                                                                    | ۲<br>Sexe: *<br>Email: *<br>Registro Geral (BG): *<br>Orgão Expediéor: *<br>Data Nacimento: *<br>Telefone Celular: *<br>Informações Adicionais<br>Data de Nomesção: *<br>Sessiaridade: *<br>Tempo de atuação: *   |                                                                                                    |

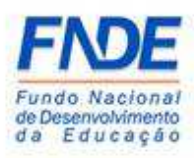

#### 3. CONTATOS

Em caso de dúvidas, orientamos entrar em contado pela ferramenta PAR Fale Conosco e acessar o Manual disponibilizado na página do PAR no portal do FNDE, disponível em <u>http://www.fnde.gov.br/programas/par/areas-para-</u> <u>gestores/manuais</u>

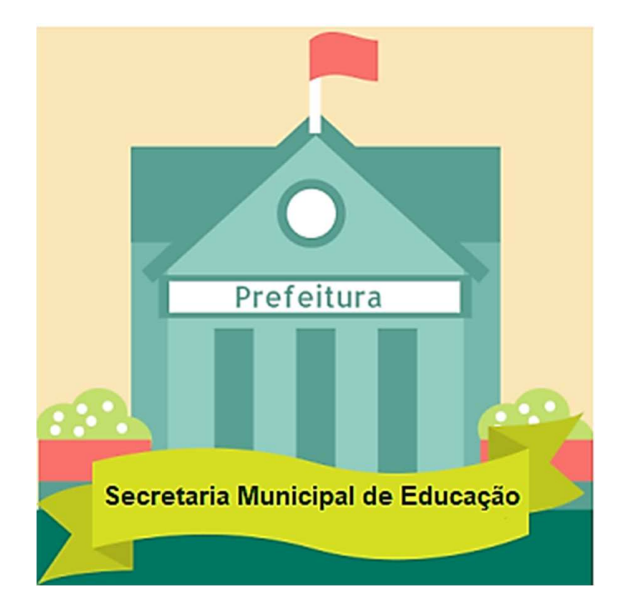